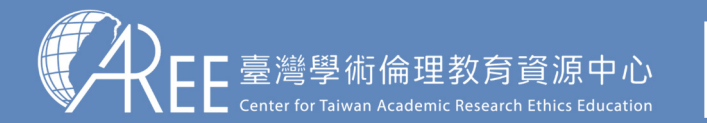

1.登入與帳戶〉 2.上課 > 3.總測驗

### ▶4.修課證明 >5.帳號轉移 >6.其他說明

## 3-1.課程總測驗

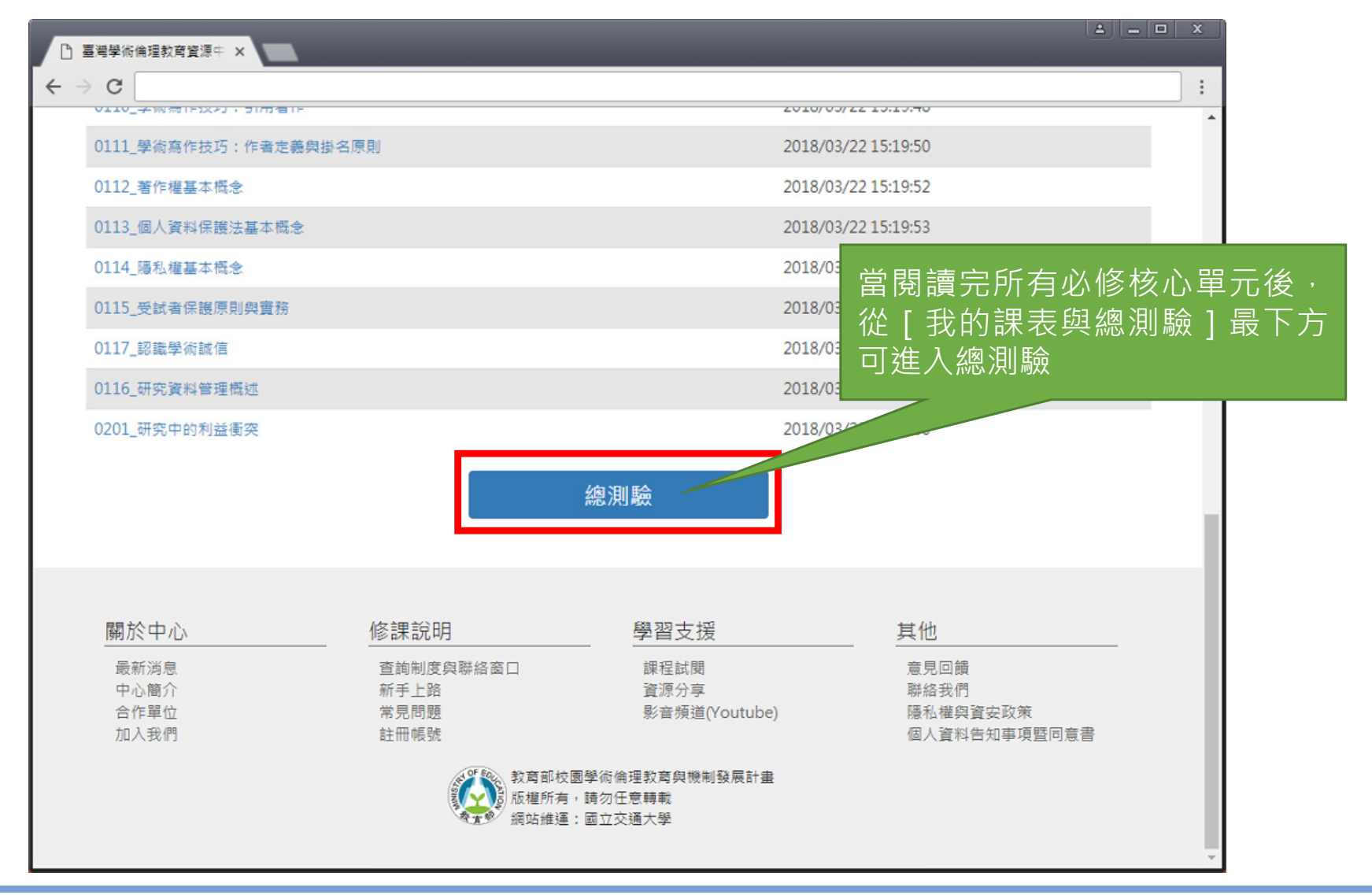

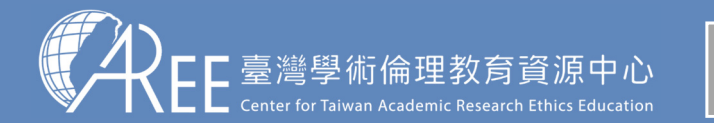

1.登入與帳戶> 2.上課 > 3.總測驗

## ▶4.修課證明 ▶5.帳號轉移 ▶6.其他說明

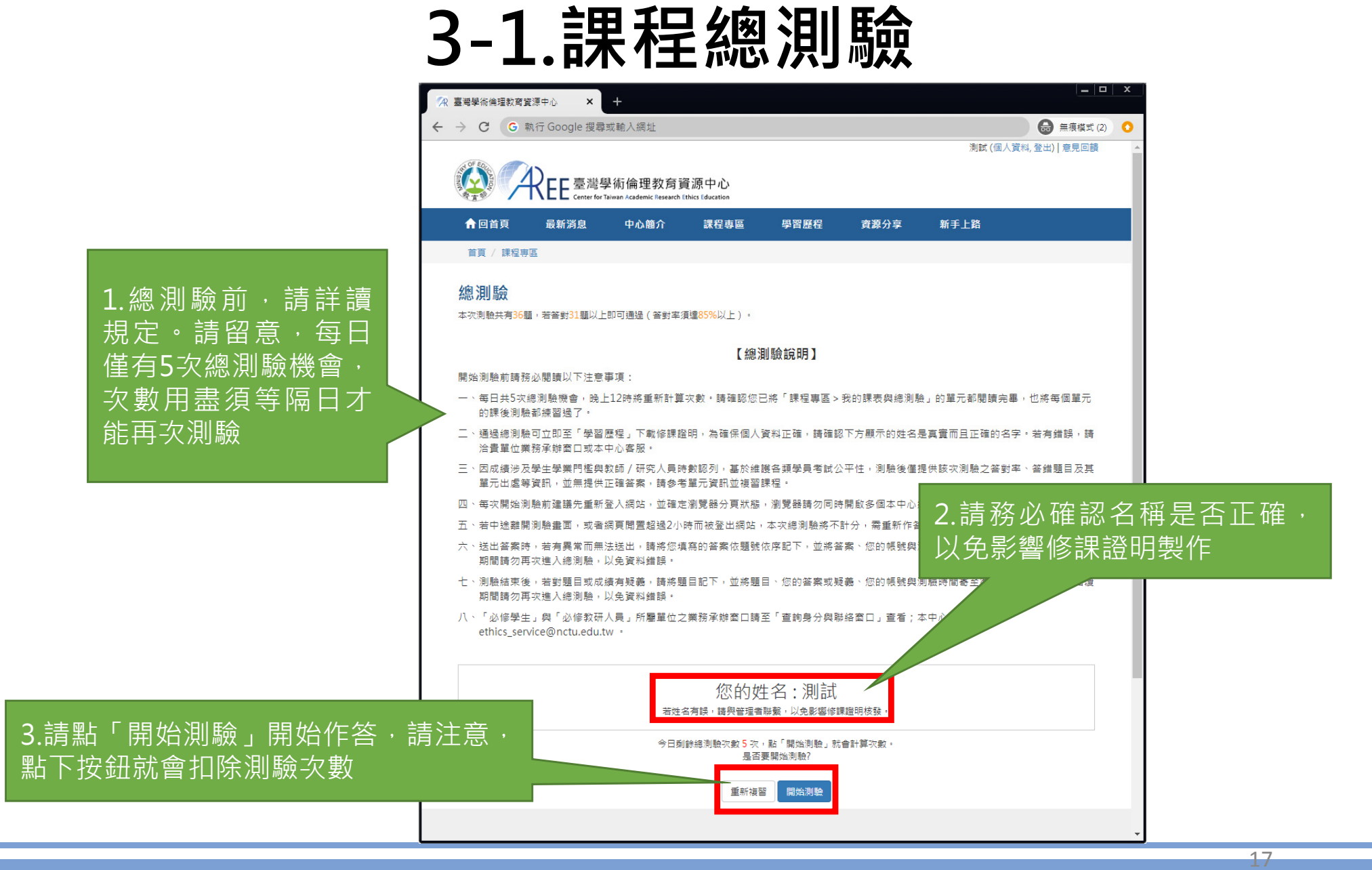

#### 此為示意圖,實際內容請以網頁顯示為準。

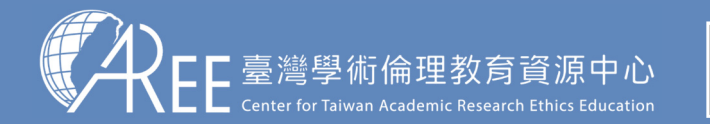

1.登入與帳戶〉 2.上課 > 3.總測驗

## ▶4.修課證明 >5.帳號轉移 >6.其他說明

# 3-1.課程總測驗

【注意】

1.每次測驗前建議先重新登入 網站,測驗期間請關閉瀏覽器 其他分頁。

2.若中途離開測驗畫面或者網 頁閒置超過2小時,本次總測驗 將不計分,需重新作答。

3.若測驗到一半暫離電腦,當 返回時建議重新登入網站並重 新開始測驗,若繼續測驗而造 成測驗失敗,恕不負責。

| 🙊 臺灣學術                    | 行倫明                                                                                                    | <b>目教育資源中</b>                                     | ×                                          |                                         |              |                                                                                        |         |      | <u>(</u> |              |                  |  |
|---------------------------|----------------------------------------------------------------------------------------------------|---------------------------------------------------|--------------------------------------------|-----------------------------------------|--------------|----------------------------------------------------------------------------------------|---------|------|----------|--------------|------------------|--|
| ← → C                     |                                                                                                    |                                                   |                                            |                                         |              |                                                                                        |         |      |          | ☆ :          |                  |  |
| Contraction of the second | T                                                                                                    | A                                                 | EE 臺灣學術<br>Center for Talwan               | 倫理教育資源中<br>Academic Research Ethics Edu | 中心<br>Kation |                                                                                        |         |      |          |              |                  |  |
| A                         |                                                                                                    | 首頁                                                | 最新消息                                       | 中心簡介                                    | 課程專區         | 學習歷程                                                                                   | 資源分享    | 總測驗  | 皆為4      | 選 <b>1</b> 的 | l<br>置<br>撰<br>題 |  |
| 首                         | 貢                                                                                                    | / 課程專區                                            |                                            |                                         |              |                                                                                        |         |      |          |              |                  |  |
| 忽                         | 測                                                                                                    | 驗                                                 |                                            |                                         |              |                                                                                        |         |      |          |              |                  |  |
| 1.                        | . 研究者若忽視研究倫理,所可能造成的後果為何?<br>◎(1)接受法律制裁<br>◎(2)被教育部撤銷學位<br>◎(3)侵審國家的科學研究聲譽<br>◎(4)以上皆是                                                                                                    |                                                   |                                            |                                         |              |                                                                                        |         |      |          |              |                  |  |
| 2.                        |                                                                                                    | 研究倫理主<br>◎(1)大學生<br>◎(2)公私立<br>◎(3)大學教<br>◎(4)以上皆 | 要的規範對象是<br>、研究生<br>研究單位的研究<br>授、博士後研究<br>是 | ≜誰?<br>℃人員<br>℃員                        |              |                                                                                        |         |      |          |              |                  |  |
| 3.                        | <ol> <li>針對各研究領域和學術期刊間訂立寫作格式規範和投稿規範的敘述,下列何者為非?</li> <li>①(1)遵循學術寫作格式和投稿規範,可視為是符合研究倫理的表現</li> <li>②(2)訂立寫作格式和投稿規範會扼秘研究者的言論自由,是侵審研究倫理的表現</li> <li>③(3)各領域間和期刊間的格式和規範可能不盡相同,但核心目的是一致的</li> <li>③(4)訂立格式和規範之目的是為了預防不當引用和抄襲,以及確保出版品質</li> </ol>                 |                                                   |                                            |                                         |              |                                                                                        |         |      |          |              |                  |  |
| 4.                        | <ol> <li>在下列的研究行為中,何者沒有遵守「尊重人權與人類尊嚴」的原則?</li> <li>◎(1)在報告研究結果時,將受試者的名字以止名呈現,而非直實姓名</li> <li>◎(2)依受試者的要求,詳細地解說研究的流</li> <li>○(3)受試者有權利隨時退出研究,且不應該</li> <li>○(4)看到他人的著作有標示創用CC,例如姓名標示、相同方式分享,遵循該條款來使用,也以創用CC的方式分享。</li> <li>◎(4)研究者有權利使用各種誘因或獎勵,吸</li> </ol> |                                                   |                                            |                                         |              |                                                                                        |         |      |          |              |                  |  |
| 寫的                        | 匀                                                                                                    | 答案                                                | 依題                                         | 虎                                       |              | 送出答案時,若有異常而無法送出,請將您填寫的答案依題號依序記下,<br>並將答案、您的帳號與測驗時間寄至客服信箱,<br>等待客服回覆期間請勿再灾進入總測驗,以免資料錯誤。 |         |      |          |              |                  |  |
| 客肌                        | Q                                                                                                    | 信箱                                                | ・等征                                        | 寺 🗌                                     |              |                                                                                        |         | 送出答判 | 義        |              |                  |  |
| 以免                        | Ð                                                                                                    | 資料                                                | 錯誤                                         | o                                       | 關於中心         |                                                                                        | 教育訓練    |      | 學習支援     |              | 其他               |  |
|                           |                                                                                                    |                                                   |                                            |                                         | 最新消息         |                                                                                        | 查詢身分與聯; | 各窗口  | 主冊帳號     |              | 意見回饋             |  |

若有異常而無法送出答案,請將您填 依序記下,連同帳號與測驗時間寄至 客服回覆期間請勿再次進入總測驗,